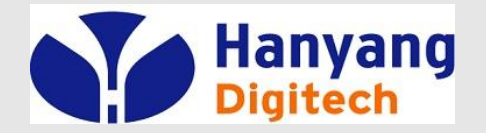

# G601 교육자료

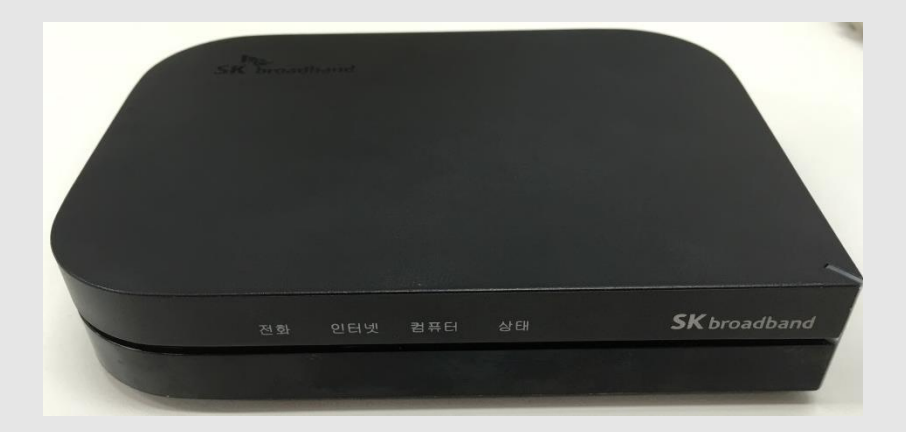

2016.07. IP 통신 사업부 ㈜ 한양 디지텍

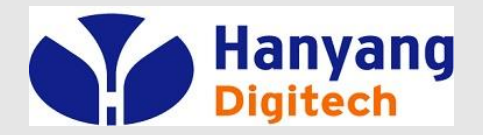

- ◆ 포장내용물
- ❖ 설치순서
- ◆ 소프트웨어 주요 기능
- ❖ 하드웨어 규격
- ✤ LED 상태표
- ◆ 웹 설정 & 메뉴 설명
- ◆ IVR 설정 방법

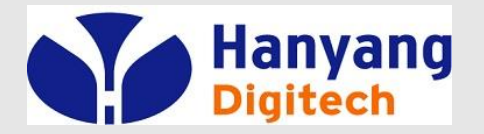

# 포장 내용물

| 하목        | 수량 | 비고            |
|-----------|----|---------------|
| MTA 주 장비  | 1  |               |
| AC 전원 어뎁터 | 1  |               |
| 전화 케이블    | 1  | RJ-11 전화 케이블  |
| LAN 케이블   | 1  | RJ-45 이더넷 케이블 |
| 사용자 설명서   | 1  |               |

| 접속부    | Туре   | 내용                                                                        |  |
|--------|--------|---------------------------------------------------------------------------|--|
| 인터넷    | RJ-45  | WAN측 네트웍 장비 쪽으로 10/100 Base-T Ethernet<br>연결 (예, FTTH, Cable Modem, xDSL) |  |
| 컴퓨터    | RJ-45  | PC나 Hub으로 10/100 Base-T Ethernet 연결                                       |  |
| 리셋     | Button | MTA의 Reset을 위한 버튼                                                         |  |
| 전원(5∨) | Jack   | DC+5V/2A 연결부                                                              |  |
| 전화     | RJ-11  | 전화 접속부                                                                    |  |
| 국선     | RJ-11  | 용도가 없으니 연결하지 마세요.                                                         |  |

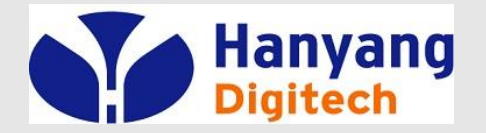

# 설치 순서 1/2

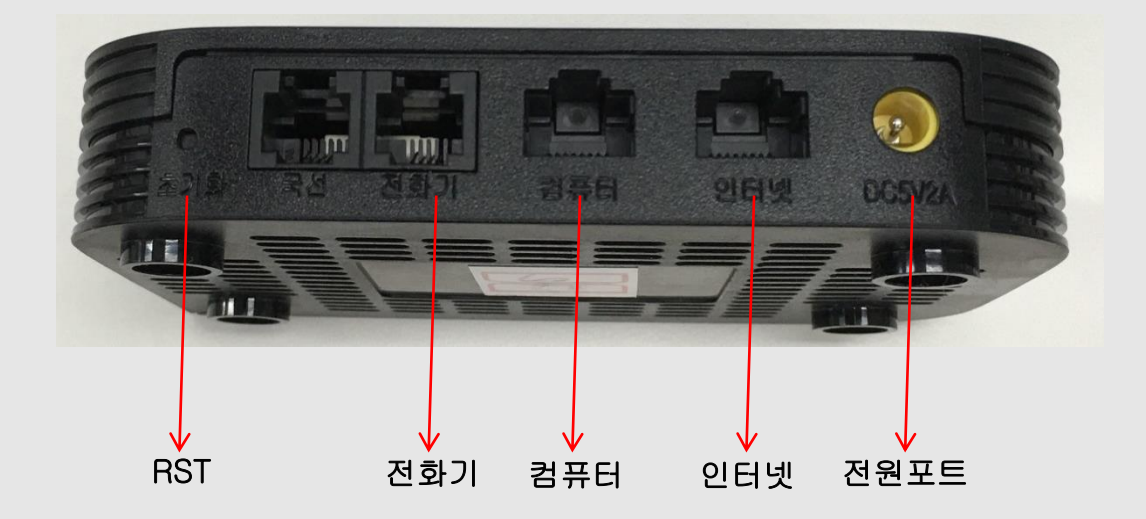

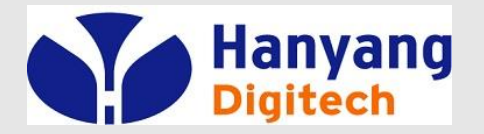

# 설치 순서 2/2

| 순서 1 | 컴퓨터의 전원을 끈다. 모뎀으로 연결되어 있을 경우 모뎀의 전원도 끈다.                                             |
|------|--------------------------------------------------------------------------------------|
| 순서 2 | 컴퓨터에 연결되어 있는 이더넷 케이블을 분리해서 MTA의<br>"인터넷" 접속부에 연결 한다.                                 |
| 순서 3 | MTA와 같이 포함되어 있는 이더넷 케이블의 한쪽 끝을 MTA의<br>"컴퓨터" 접속부에 연결하고 다른 끝은 컴퓨터의 이더넷<br>접속부에 연결 한다. |
| 순서 4 | MTA의 "전화" 접속부와 전화를 전화 케이블로 연결한다.                                                     |
| 순서 5 | MTA와 같이 포함되어 온 전원 어뎁터를 MTA의 "전원" 접속<br>부에 연결하고 전원 콘센트에 연결하여 전원을 인가한다.                |
| 순서 6 | 컴퓨터의 전원을 켠다. 모뎀으로 연결되어 있을 경우 모뎀의 전원도 켠다.                                             |
| 순서 7 | 컴퓨터가 자동적으로 IP주소를 받을 수 있도록 설정 되어 있도록 되어 있는지 확인 한다.                                    |

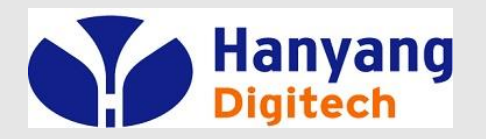

- ✤ SIP V2.0 (RFC 3261/RFC3262) 지원
- ✤ G.711 (A-Law, µ-Law), G.729A 코덱 지원
- ◆ 두 개의RJ-45 포트 (10/100 자동 감지 및 자동 MDI/MDIX 지원 Ethernet ports)
- ✤ 일반 아날로그 전화 연결을 위한 한 개의 RJ-11 포트(FXS port)
- ✤ DHCP를 이용한 IP 주소 할당, 고정 IP 방식 지원
- ✤ NAT와Bridge 기능 지원
- ✤ NAT Router/DHCP Server 지원
- ❖ NAT traversal (Static NAT Route or by STUN) 지원
- ✤ Voice Activity Detection(VAD) ,Comfort Noise Generation(CNG) 그리고 echo cancellation 지원
- ✤ Adaptive jitter buffer 지원
- ✤ Call hold, Call waiting, Call forwarding, Call Transfer, and DTMF Relay(Inband, RFC2833 and SIP INFO) 등 부가서비스 지원
- ✤ MAC address cloning 지원
- ✤ IEEE 802.1P, IP TOS 지원
- ✤ 제품 설정을 위한 Web interface와 IVR-driven interface 또는 auto provisioning 제공

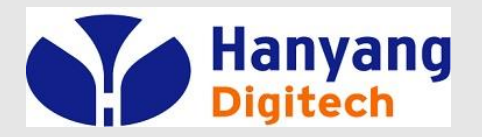

하드웨어 규격

#### ❖ 전원 어댑터

|      |           |       | 정격입력전압:          | 100~240V, 50~60Hz |
|------|-----------|-------|------------------|-------------------|
|      |           |       | 정격출력전압:          | DC 5V, 2A         |
| ***  | CPU       |       | MT7620N @580M    | Hz                |
| **   | Port      | WAN   | 10/100Base_T RJ  | -45               |
|      |           | LAN   | 10/100Base_T RJ  | -45 (PC 연결포트)     |
|      |           | Phone | RJ-11 for FXS po | rt                |
| •••• | 동작 온도     |       | 5~45℃ (41~113    | °F)               |
| •••• | 보관 온도     |       | -25~85℃ (-13~    | 185°F)            |
| ***  | 상대 습도     |       | 10~90% (Non-co   | ondensing)        |
| •••• | 크기 (L×W×ŀ | H)    | 125 x 90 x 25 mm | 1                 |
| *    | 무게        |       | 100g             |                   |
|      |           |       |                  |                   |

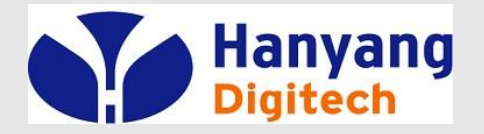

| 전원(PWR)   | 전원이 인가되면 On 상태 유지.                                                                                  |  |
|-----------|----------------------------------------------------------------------------------------------------|--|
| 상태(SYS)   | 0.5초 간격으로 점멸 : IP 할당 이전.<br>0.1초 간격으로 점멸 : 신규 펌웨어 업그레이드 중.<br>On 상태 유지 : IP 할당 완료.                  |  |
| 인터넷(WAN)  | WAN 포트의 연결 상태 표시.<br>트래픽 발생 시 점멸.                                                                   |  |
| 컴퓨터(LAN)  | LAN 포트의 연결 상태 표시.<br>트래픽 발생 시 점멸.                                                                   |  |
| 전화(PHONE) | 0.5초 간격으로 점멸 : 전화 사용시. 전화 걸려올 때.<br>0.25초 간격으로 점멸: 소프트스위치에 등록 시도 중.<br>On 상태 유지 : 등록 후 전화 사용 가능 상태. |  |

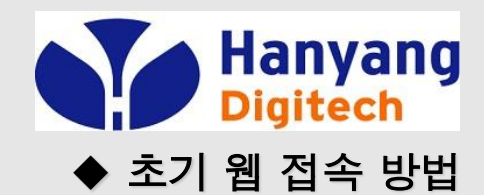

| 방역 연결 2<br>의바 지의               | 상태                                                              |                                                                                                    |                                              |
|--------------------------------|-----------------------------------------------------------------|----------------------------------------------------------------------------------------------------|----------------------------------------------|
| 연결 상태:                         | 도컬 염역 면결 2 속성                                                   |                                                                                                    |                                              |
| · 가긴·<br>속도:                   | 일반 인증 고급<br>연결에 사용할 장치:                                         |                                                                                                    |                                              |
| 작업                             | 이 연결에 다음 항목을 사용( <u>0</u> ):<br>☑ 鳳QoS 패킷 스케줄러                  | 인터넷 프로토콜(TCP/IP) 등록 정.                                                                                                    | ± ?⊠                                         |
| 패킷:                            | ✓ 중 네트워크 모니터 드라이버<br>✓ 중 인터넷 프로토콜(TCP/IP)                       | 일반 대체 구성<br>네트워크가 IP 자동 설정 기능을 지원<br>학 수 있습니 IF 지원하지 않으며 네데                                                               | 하면 IP 설정이 자동으로 할당되도록<br>트워크 과리자에게 정적하 IP 성정강 |
| 속성(만)                          | 설치(N) 제거<br>설명<br>전송 컨트롤 프로토콜/인터넷 프<br>크 프로토콜로, 다양하게 연결된<br>니다, | 를 분의해야 합니다.<br>● 자동으로 IP 주소 받기(0)<br>○ 다음 IP 주소 사용( <u>S</u> ):<br>IP 주소(I):                                              |                                              |
|                                | ✓ 연결되면 알림 영역에 아이콘 표 ✓ 연결되지 않았거나 연결이 제한5                         | 서브넷 마스크(U):<br>기본 게이트웨이( <u>D</u> );                                                                                      | · · ·                                        |
| s Lite Browser<br>같 이니<br>맨 이니 |                                                                 | <ul> <li>○ 자동으로 DNS 서비 주소 받기(图</li> <li>● 다음 DNS 서비 주소 사용(E):</li> <li>기본 설정 DNS 서비(P):</li> <li>보조 DNS 서비(A):</li> </ul> | 168 , 126 , 63 , 1<br>168 , 126 , 63 , 2     |
|                                | COA UNIT                                                        |                                                                                                    | 고급( <u>V</u> )<br>확인 취소                      |

#### PC IP 설정

- 시작 제어판 네트워크 연결
   네트워크 연결 클릭
   2) 네트워크 연결 속성
  - 인터넷 프로토콜 (TCP/IP) 클릭 후 자동으로 IP 주소 받기 선택

#### 웹 접속 방법

1) PC와 G/W의 LAN Port에 연결 2) Internet Explorer 주소창에 http://192.168.194.254:62207 입력

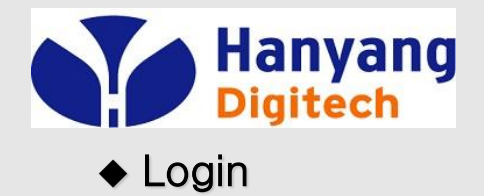

|           | Volp Internet B,<br>Volp Router Vol<br>Bassword<br>(abcd는 MAC주소 | = Login 버튼 클릭<br>= user<br>= g601_abcd<br>뒤 4자리) |
|-----------|-----------------------------------------------------------------|--------------------------------------------------|
| UserLogin | UserLogin<br>Password Login                                     |                                                  |
|           |                                                                 |                                                  |
|           |                                                                 |                                                  |
|           |                                                                 |                                                  |
|           |                                                                 |                                                  |

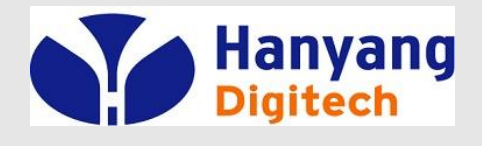

♦ Home – Status

#### 웹 설정 & 메뉴 설명

Internet Bu VolP State **VolP Router** - 모델명, 버전 정보,IP 정보 등, 현재 상태를 표시 - user 모드일 경우 Status Status 단말 설정에 제한적임. G601 Model Name Network Software Version G601-V42100(201607011618) Configuration Hardware Version V1.1 Sip Protocol DSP Version D2.73 Settings Register Status Registered 07047549010 **FXS Status** Hook On Advanced Settings WAN Link Status 100MFull WAN Interface MAC Address 18:53:E0:1E:02:A7 **Equipment Manage** WAN Interface IP Address 192.168.8.195 Subnet Mask 255,255,255,0 **User Manage** Gateway IP Address 192,168,8,1 DNS Address 192,168,8,1 Reboot **GMT** Time 2016-07-04 16:49:15 System Log System Running Time 0 Day 01:00:51 Refresh Relogin

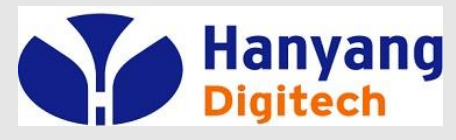

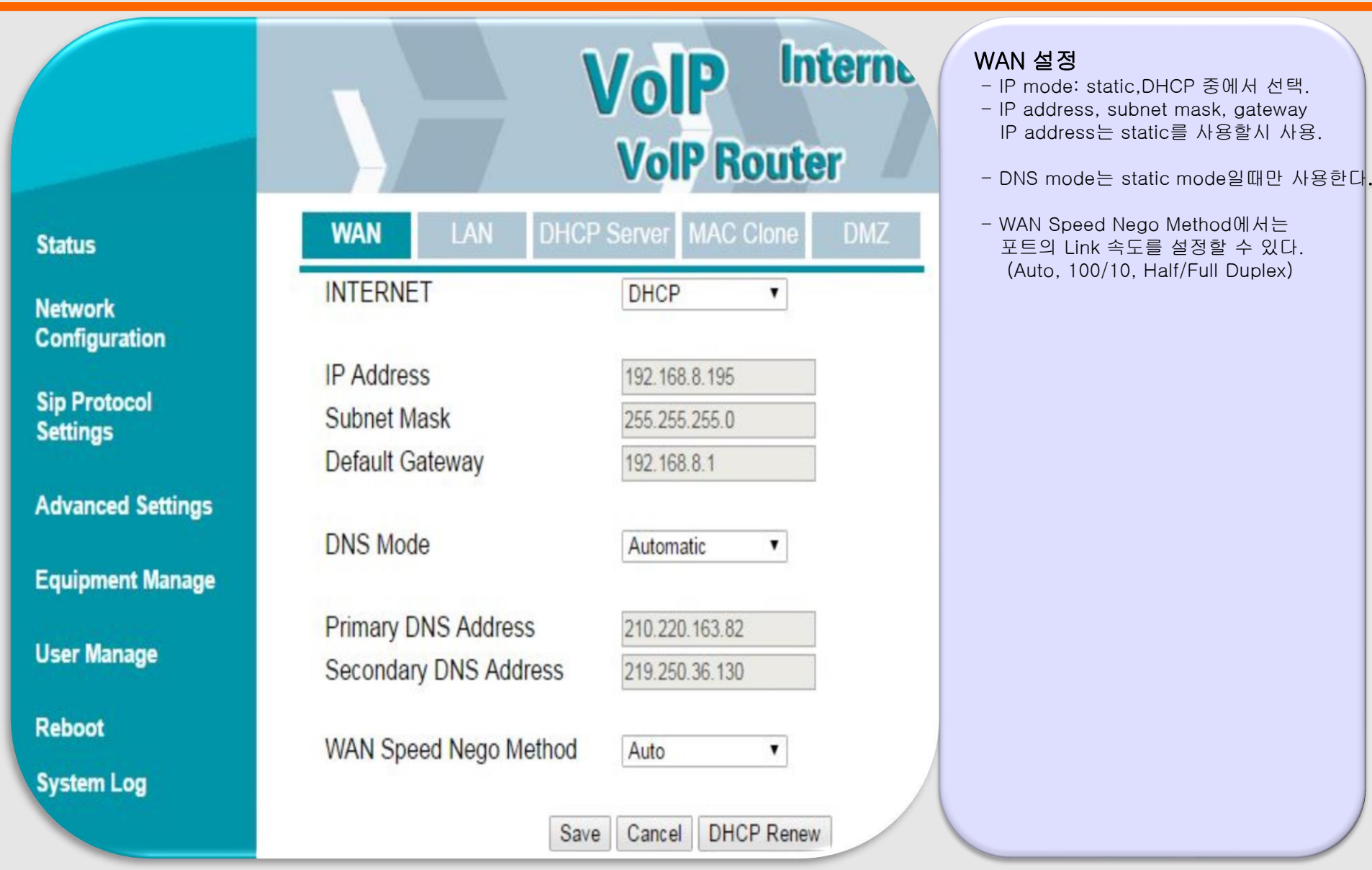

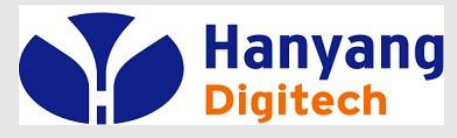

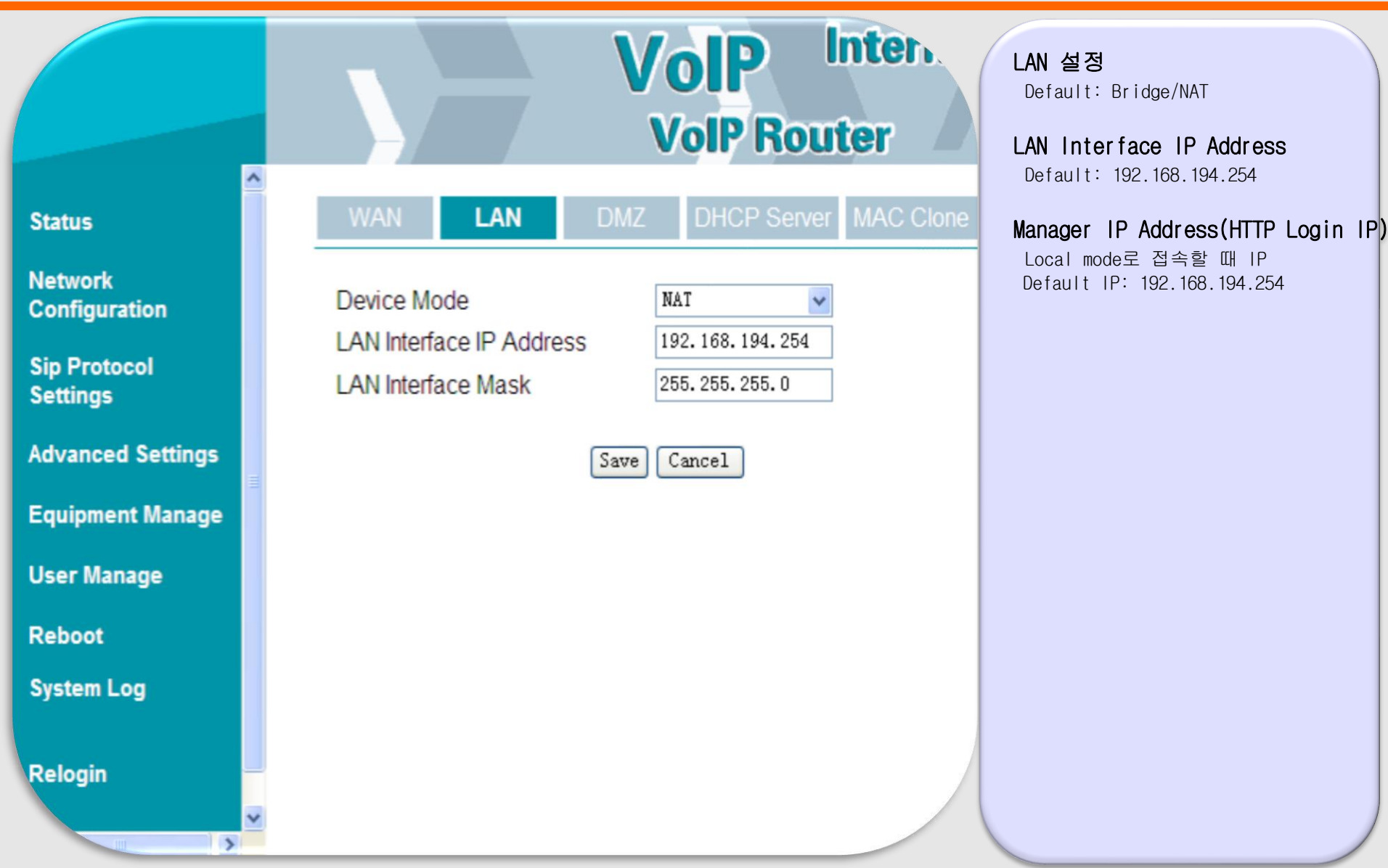

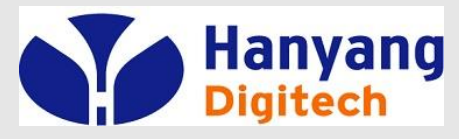

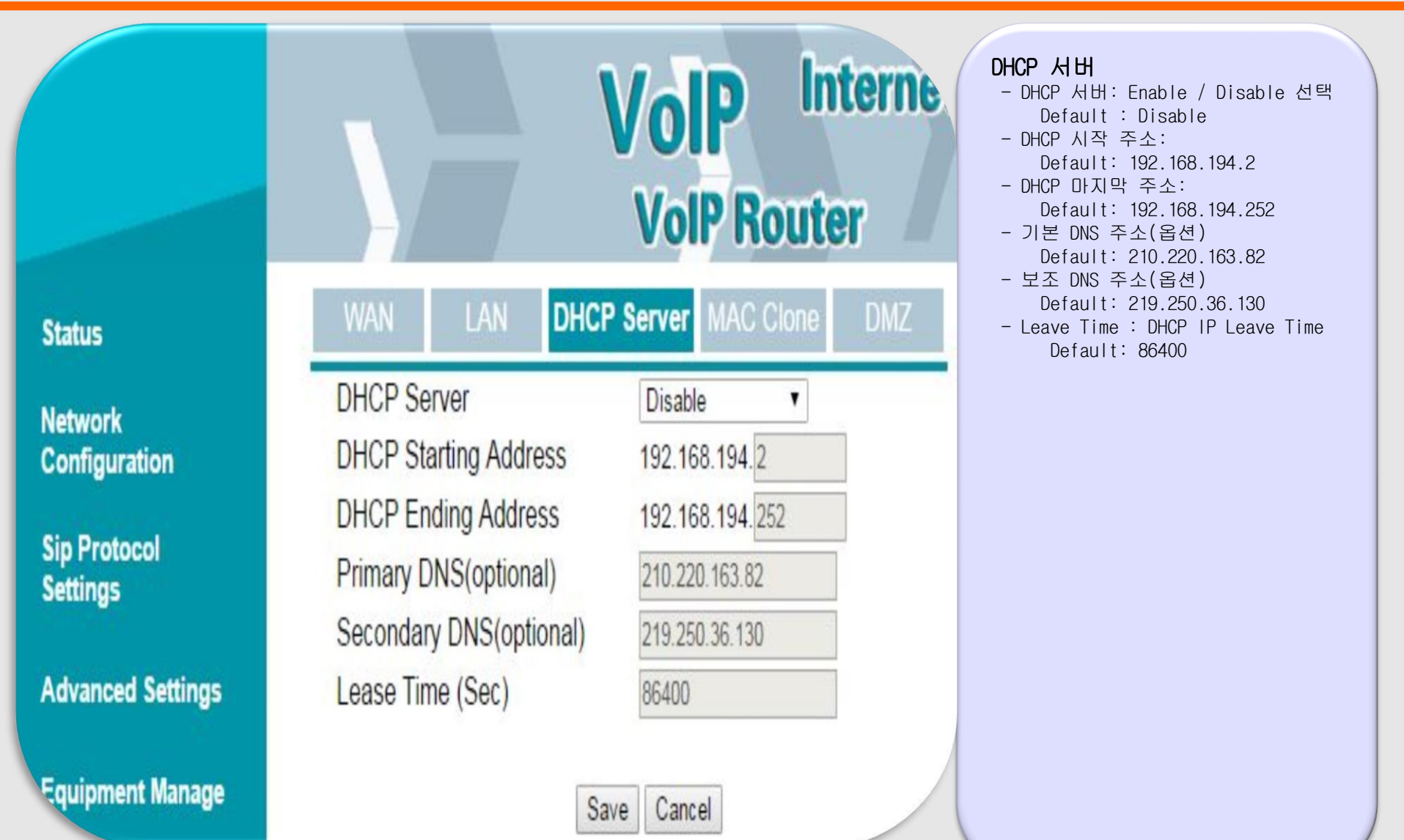

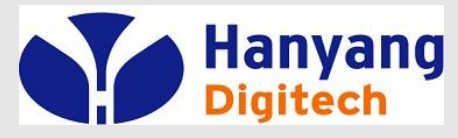

|                                                                                                    | VolP Internet L<br>VolP Router V                                          | MAC 복제           1) 클론 MAC 주소: 복제하고자 하는<br>MAC 주소           2) 현재 PC MAC 주소: LAN에 연결된<br>PC의 MAC 주소                      |
|----------------------------------------------------------------------------------------------------|---------------------------------------------------------------------------|----------------------------------------------------------------------------------------------------|
| Status<br>Network<br>Configuration<br>Sip Protocol<br>Settings<br>Advanced Settings<br>Equipment Manage | WAN       LAN       DHCP Server       MAC Clone         MAC Address Clone | - 클론 MAC 주소에 복제하고자 하는<br>MAC 주소를 입력하고 클론주소<br>버튼을 클릭 하면 MAC주소가<br>복제된다.<br>- 사용의 편의를 위해 현재 PC MAC 주소<br>를 자동으로 얻어올 수 있다. |
| User Manage<br>Reboot<br>System Log<br>Relogin                                                          |                                                                           |                                                                                                    |

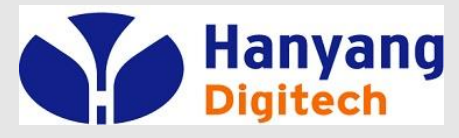

♦ Advanced Settings

|                          |       |              | Vo<br>vo    | IP<br>IP Ro | Inter.<br>uter | <b>Dial Rule</b><br>전화 Dial 을 위한 Digitmap을 셋팅<br>Default : Null |
|--------------------------|-------|--------------|-------------|-------------|----------------|-----------------------------------------------------------------|
| Status                   |       | Dial Rule S  | upplement S | Service     | QoS Settin     |                                                                 |
| Network                  | Index | Match Number | Dial Out    |             |                |                                                                 |
| Configuration            | 1     | [26]         | Dial        |             |                |                                                                 |
| Cir. Destand             | 2     | [4589]       | Dial        |             |                |                                                                 |
| Sip Protocol<br>Settings | 3     | 0[57]0       | Dial        |             |                |                                                                 |
|                          | 4     | 0[68]0       | Dial        |             |                |                                                                 |
| Advanced Settings        | 5     | 00[1235678]. | Till IDT    |             |                |                                                                 |
| Equipment Manage         | 6     | 01[0235]     | Dial        |             |                |                                                                 |
| Equipment Manage         | 7     | 01[6789]1    | Dial        |             |                |                                                                 |
| User Manage              | 8     | 0100         | Dial        |             |                |                                                                 |
|                          | 9     | 011[2-8]     | Dial        |             |                |                                                                 |
| Reboot                   | 10    | 1111         | Dial        |             |                |                                                                 |
| System Log               | 11    | 01115        | Dial        |             |                |                                                                 |
|                          | 12    | 0119         | Dial        |             |                |                                                                 |
| Relogin                  | 13    | 016[2-8]     | Dial        |             |                |                                                                 |
|                          | 14    | 0169         | Dial        |             |                |                                                                 |
|                          | 15    | 017[2-9]     | Dial        |             |                |                                                                 |
|                          | 16    | 018[2-8]     | Dial        |             |                |                                                                 |
|                          | 17    | 0189         | Dial        |             |                |                                                                 |
|                          | 18    | 019[2-8]     | Dial        |             |                |                                                                 |
|                          | 19    | 0199         | Dial        |             |                |                                                                 |
|                          | 20    | 02[26]       | Dial        |             |                |                                                                 |
|                          |       | 03[4500]     |             |             |                |                                                                 |

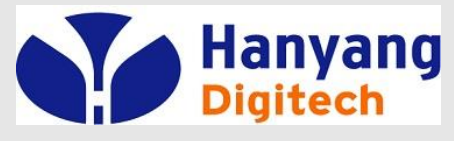

♦ Advanced Settings

|                          | Voip Internet,<br>Voip Router<br>기본 : SIP, RTP Value: 46 |
|--------------------------|----------------------------------------------------------|
| Status                   | Dial Rule Supplement Service QoS Setting                 |
| Network<br>Configuration | Voip Packet Layer 3 SIP QoS 46                           |
| Sip Protocol<br>Settings | Voip Packet Layer 3 Data QoS 0                           |
| Advanced Settings        | Layer 2 QoS                                              |
| Equipment Manage         | 802.1Q/VLAN ID 0<br>802.1P Priority 0                    |
| User Manage              |                                                          |
| Reboot                   | Save Cancel                                              |
| System Log               |                                                          |
| Relogin                  |                                                          |

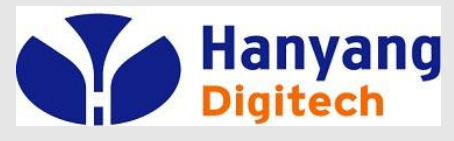

◆ Equipment Manage

|                          |                                                        | VolP Internet Bu<br>VolP Router VC | <b>Device Manage</b><br>- 각종 서버 및 부가 기능 사용 여부 설정<br>• NTP Server 1/2<br>Time Server 1/2 주소 |
|--------------------------|--------------------------------------------------------|------------------------------------|--------------------------------------------------------------------------------------------|
| Status                   | Device Manage Web Upgra                                | ade Network Manager Setting        | • Time Zone                                                                                |
| Network<br>Configuration | NTP Server 1<br>NTP Server 2                           | kr.pool.ntp.org<br>203.248.240.103 | 타임존 설정<br>• H/F Detect Time(100ms)                                                         |
| Sip Protocol<br>Settings | Time Zone<br>H/F Detect Time(100ms)                    | [GMT+09:00] •<br>6                 | Hook-Flash 인식 시간<br>• Dial Mode                                                            |
| Advanced Settings        | Dial Mode<br>IDT(sec)                                  | Enable                             | Dial Rule 사용여부<br>• IDT(sec)                                                               |
| Equipment Manage         | PDT(sec)<br>PSTN/VOIP Switch                           | 2<br>VOIP T                        | 전화면호 입력 후 전동 버는(#)를 두드시<br>않고 전화가 걸리는 시간 설정                                                |
| User Manage              | IVR Protect<br>Loop Current(20-41)                     | Disable    23                      | • IVR Protect<br>IVR를 이용한 단말 초기화 가능 여부 설정                                                  |
| Reboot                   | Ring Waveform                                          | Sinusoid                           | Ring Waveform                                                                              |
| System Log               | Ring Voltage(40-63 Vrms)<br>IP Conflict Detecting Time | 63<br>60                           | Ring 파형 선택<br>• Ring Voltage(40-63)                                                        |
| Relogin                  | Web Login Port<br>Web Access Time                      | 62207<br>30                        | Ring 전압 조절                                                                                 |
|                          | Syslog                                                 | Enable                             |                                                                                            |

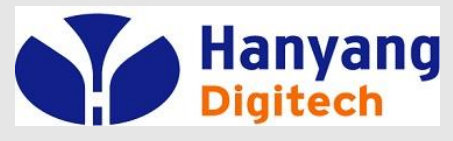

◆ Equipment Manage

|                        |                                                        | VolP Internet Bu<br>VolP Router Vo                                                                                                    |
|------------------------|--------------------------------------------------------|----------------------------------------------------------------------------------------------------|
| tatus                  | Device Manage Web Upgra                                | ade Network Manager Setting                                                                                                    |
| etwork<br>onfiguration | NTP Server 1<br>NTP Server 2                           | kr.pool.ntp.org<br>203.248.240.103                                                                                                    |
| p Protocol<br>ettings  | Time Zone<br>H/F Detect Time(100ms)                    | [GMT+09:00] <b>•</b>                                                                                                    |
| dvanced Settings       | Dial Mode<br>IDT(sec)                                  | Enable   4                                                                                                    |
| uipment Manage         | PDT(sec)<br>PSTN/VOIP Switch                           | 2<br>VOIP                                                                                                    |
| ser Manage             | IVR Protect<br>Loop Current(20-41)                     | Disable   23                                                                                                    |
| eboot                  | Ring Waveform                                          | Sinusoid •                                                                                                    |
| vstem Log              | Ring Voltage(40-63 Vrms)<br>IP Conflict Detecting Time | 63<br>60                                                                                                    |
| elogin                 | WAN Interface Login<br>Web Login Port                  | Disable   Control Control Cont |
|                        | Web Access Time                                        | 30                                                                                                    |
|                        | Syslog                                                 | Enable •                                                                                                    |
| S.                     |                                                        |                                                                                                    |

#### Device Manage(계속)

- 각종 서버 및 부가 기능 사용 여부 설정
- PDT(sec)
  - 88 등과 같은 feature code 등을 입력하여 루가서비스를 이용할경우 의 자동발신 대기 .
- WAN Interface Login

Wan을 통한 Web 접근 가능 여부 설정

- Web Login Port Web 접근 Port 설정
- IP Conflict Detecting Time
   IP 충돌을 탐지하기 위한 DHCP 탐색
   cycle time
- Web Login Port WEB 로그인 시 포트
- Web Access Time Web 로그인후 자동로그아웃 까지 접속이 유지되는 시간
- Syslog

syslog 표현

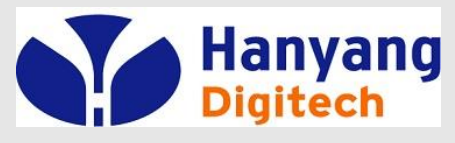

#### ◆ Equipment Manage

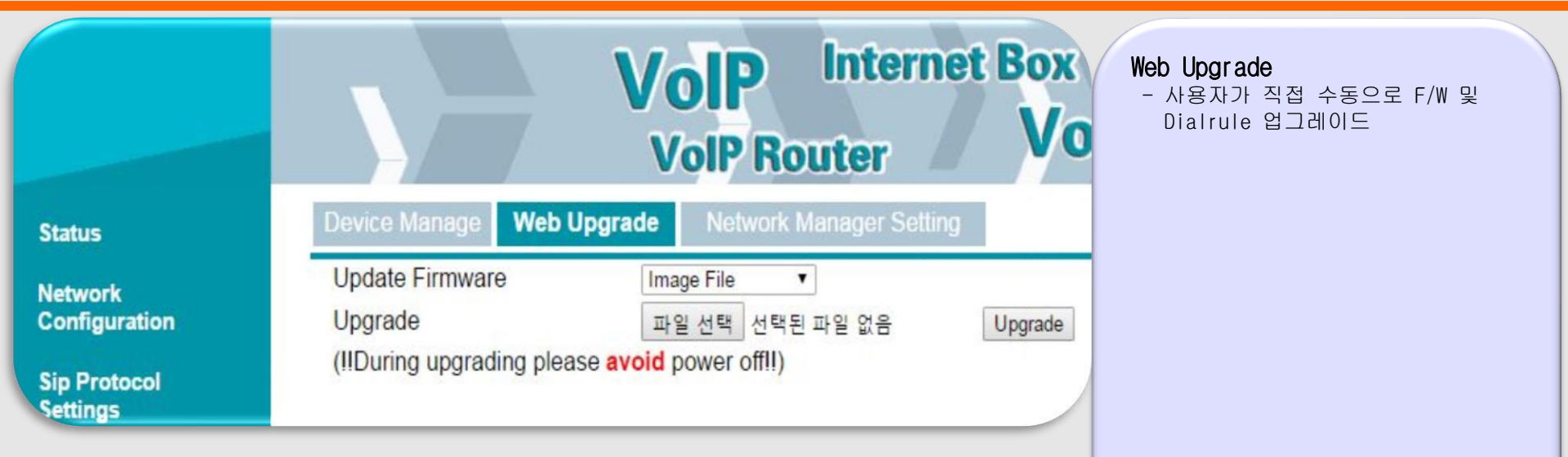

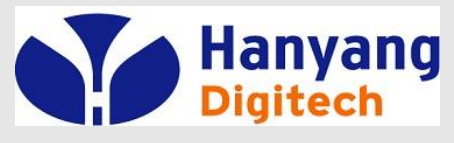

#### ◆ Equipment Manage

|                          |                                                               | <b>olP</b> Internet<br>/olP Router   | Network Management Setting<br>- 프로비저닝 서버인 TAPS 사용여부 설정<br>Default : Enable<br>* 자동 프로비저닝 사용여부 설정 |
|--------------------------|---------------------------------------------------------------|--------------------------------------|--------------------------------------------------------------------------------------------------|
| Status                   | Device Manage Web Upgrade                                     | Network Manager Setting              |                                                                                                  |
| Network<br>Configuration | Network Manager Function<br>Upgrade Interval(minute)          | Enable                               |                                                                                                  |
| Sip Protocol<br>Settings | Distributing Manager Server<br>Address                        | taps.skbroadband.com                 |                                                                                                  |
| Advanced Settings        | Distributing Manager Account<br>Distributing Manager Password | user                                 |                                                                                                  |
| Equipment Manage         | TAPS SSL<br>TAPS Port                                         | Enable •<br>19700                    |                                                                                                  |
| User Manage              | Download Server Http Port<br>Download Server Type             | 80<br>HTTP T                         |                                                                                                  |
| Reboot                   |                                                               |                                      |                                                                                                  |
| System Log               | SNMP Service<br>Periodic Trap Server Address                  | Enable •<br>trap1.itss.skbroadband.c |                                                                                                  |
| Relogin                  | Event Trap Server Address<br>Read Community Name              | trap2.itss.skbroadband.c             |                                                                                                  |
|                          | Trap Community Name                                           | Cancel                               |                                                                                                  |

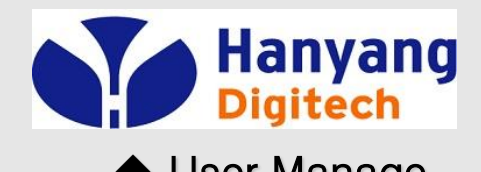

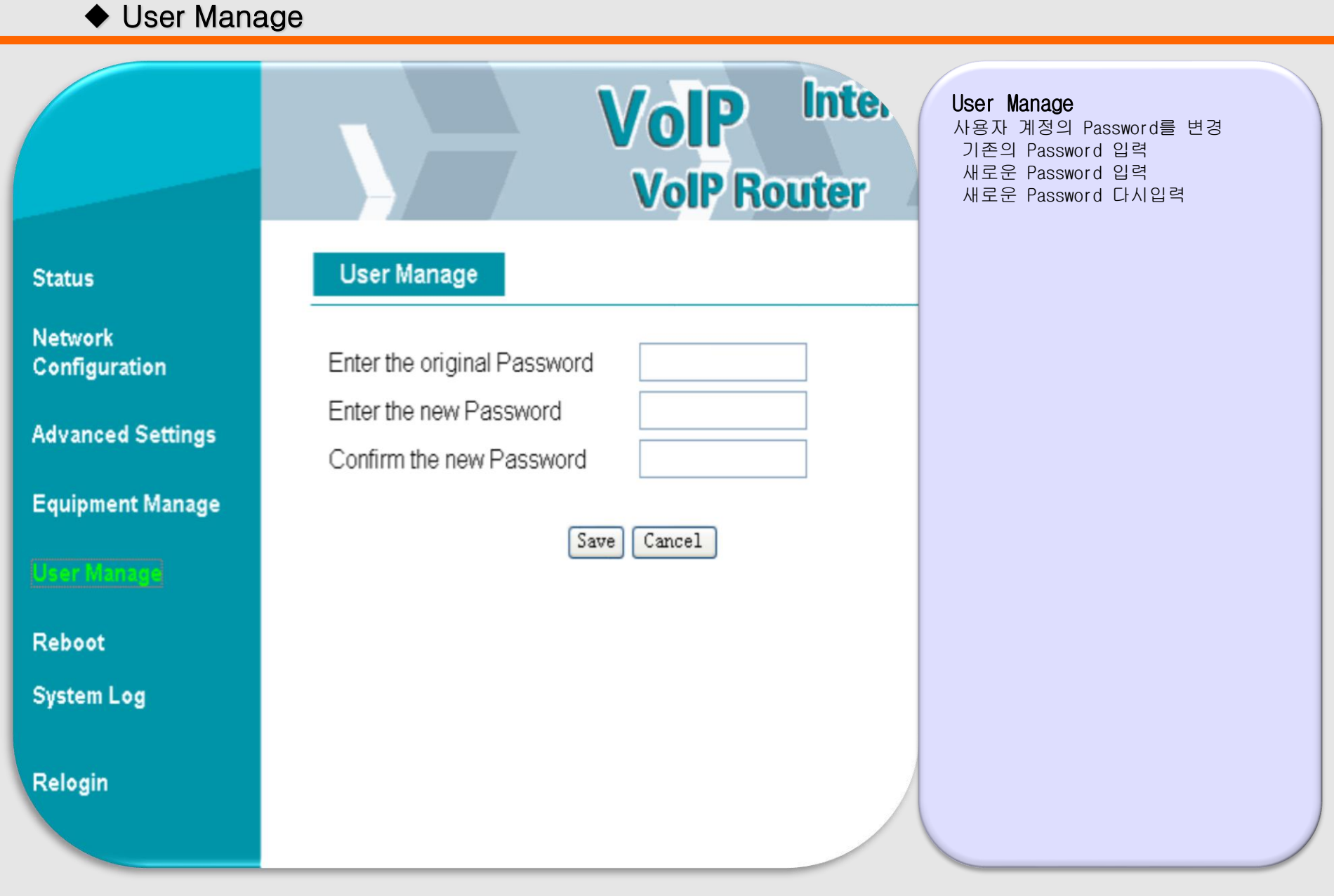

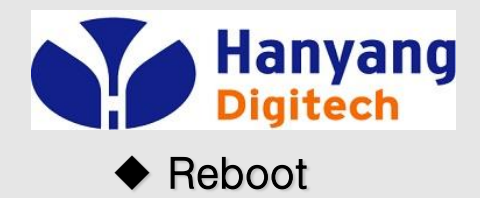

|                          |                                                    | VolP Internet B.<br>VolP Router V         | Reboot<br>System 설정 변경 혹은 Upgrade후에<br>반드시 Reboot을 하여야 함. |
|--------------------------|----------------------------------------------------|-------------------------------------------|-----------------------------------------------------------|
| Status                   | Status                                             |                                           |                                                           |
| Network<br>Configuration | Model Name<br>Software Version<br>Hardware Version | G601<br>G601-V42100(201607011618)<br>V1.1 |                                                           |
| Sip Protocol<br>Settings | DSP Version                                        | D2.73                                     |                                                           |
| Advanced Settings        | 192.168.8.195:62207 내용:<br>Are you sure to REBOOT? |                                           |                                                           |
| Equipment Manage         |                                                    | 확인 취소                                     |                                                           |
| User Manage              | Galeway IF Audress                                 | 182.100.0.1                               |                                                           |
| Reboot                   | DNS Address<br>GMT Time                            | 192.168.8.1<br>2016-07-04 17:16:22        |                                                           |
| System Log               | System Running Time                                | 0 Day 01:27:57                            |                                                           |
| Relogin                  | Re                                                 | efresh                                    |                                                           |
|                          |                                                    |                                           |                                                           |

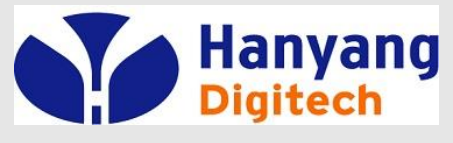

#### ♦ System Log

|                          | VolP Internet Box<br>VolP Router VolP Phone                                                                                                    | System Log<br>- 시스텍 뷰티시 적화 정보            |
|--------------------------|----------------------------------------------------------------------------------------------------|------------------------------------------|
| Status                   | <fri 08:18:11="" 1="" 2016="" jul=""> LinkStatus: WAN Link Up<br/><fri 08:18:11="" 1="" 2016="" jul=""> LinkStatus: LAN1 Link Up</fri></fri>                                                                                                    | - SIP 메시지 송/수신 정보                        |
| Network<br>Configuration | <fri 08:18:15="" 1="" 2016="" jul=""> udhcpc[2215]: udhcpc (v1.12.1) started<br/><fri 08:18:16="" 1="" 2016="" jul=""> udhcpd[2314]: udhcpd (v1.12.1) started<br/><fri 08:18:17="" 1="" 2016="" jul=""> udhcpc[2215]: Sending select for 192.168.8.195</fri></fri></fri>                                                                                                    | - 기타 난말의 수요 이벤트 발생시에<br>한 라인씩 로그가 추가 된다. |
| Sip Protocol<br>Settings | <pre><fn 08:18:17="" 1="" 2016="" jul=""> udhcpc[2215]: Lease of 192.168.8.195 obtained, lease time 3600 <fri 08:18:21="" 1="" 2016="" jul=""> udhcpd[2314]: Received a SIGTERM <fri 08:18:21="" 1="" 2016="" jul=""> udhcpd[3824]: udhcpd (vl.12.1) started CTue Jul 5 11:13:20 2016&gt; cathcod (vl.12.1) started CTue Jul 5 11:13:20 2016&gt; cathcod (vl.12.1) started</fri></fri></fn></pre>                                                                                                    |                                          |
| Advanced Settings        | <pre></pre> <pre></pre> <pre>&lt;</pre> |                                          |
| Equipment Manage         | <tue 11:12:23="" 2016="" 5="" jul=""> provision[1006]: STARTUP_RES <br/><tue 11:12:23="" 2016="" 5="" jul=""> provision[1006]: start download dialmap </tue></tue>                                                                                                    |                                          |
| User Manage              | <tue 11:12:23="" 2016="" 5="" jul=""> provision[1006]: to download dialmap<br/><tue 11:12:24="" 2016="" 5="" jul=""> provision[1006]: get dialmap ok </tue></tue>                                                                                                    |                                          |
| Reboot                   | <tue 11:12:24="" 2016="" 5="" jul=""> provision[1006]: update dialmap ok<br/><tue 11:12:24="" 2016="" 5="" jul=""> provision[1006]: SPCONE REOL</tue></tue>                                                                                                    |                                          |
| System Log               | <tue 11:12:24="" 2016="" 5="" jul=""> provision[1006]: SIPCONF_CNF <br/><tue 11:12:24="" 2016="" 5="" jul=""> provision[1006]: COMPLETE_IND <br/><tue 11:12:24="" 2016="" 5="" jul=""> provision[1006]: COMPLETE_CNF </tue></tue></tue>                                                                                                    |                                          |
| Relogin                  | <pre><li><li><li><li><li><li><li><li><li><li< th=""><th></th></li<></li></li></li></li></li></li></li></li></li></pre>                                                                                                    |                                          |
|                          | <tue 11:12:55="" 2016="" 5="" jul=""> provision[1006]: REGISTER_IND <br/><tue 11:12:55="" 2016="" 5="" jul=""> provision[1006]: REGISTER_CNF <br/><tue 11:13:45="" 2016="" 5="" jul=""> ipphone[993]: SIP SEND:REGISTER sip:skbroadband.com SIP/2.0</tue></tue></tue>                                                                                                    |                                          |

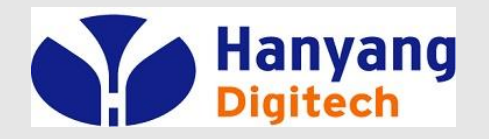

# System Log Example